# Tutorial per uso del sito di contingente

Come pubblicare il tuo articolo in 6 semplici passaggi

Eseguite il Login all'indirizzo www.jamboree.it/2019/login cliccando su "accedi inserendo nome utente e password" e procedendo appunto inserendo il vostro nome utente e la password che vi sono stati inviati via mail

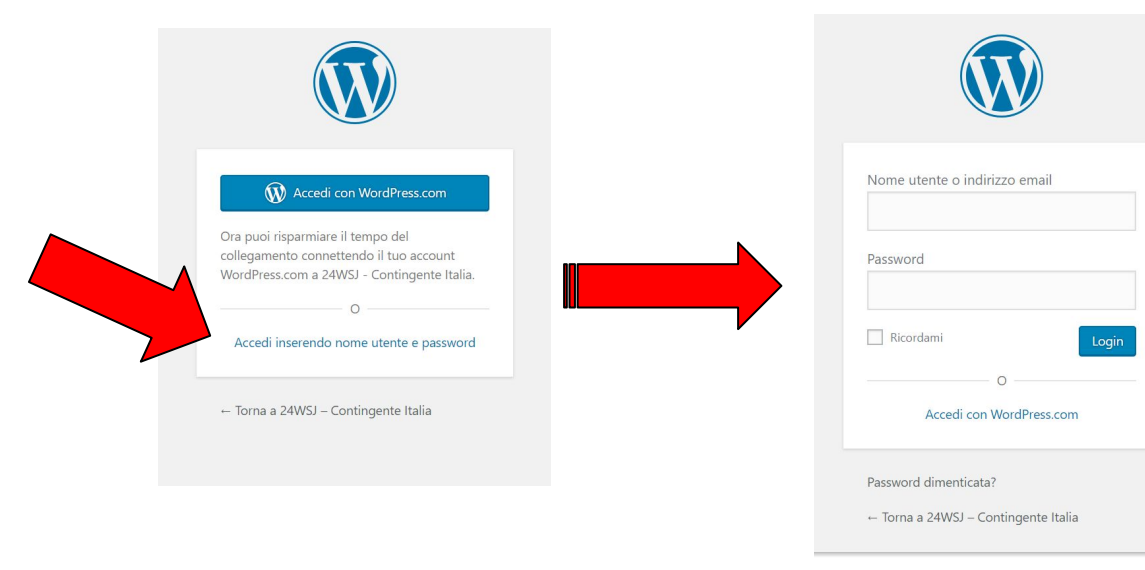

In alto a sinistra posizionare il cursore sopra il tasto "+ Nuovo" e cliccare sul tasto "articolo" che compare nel menù a tendina

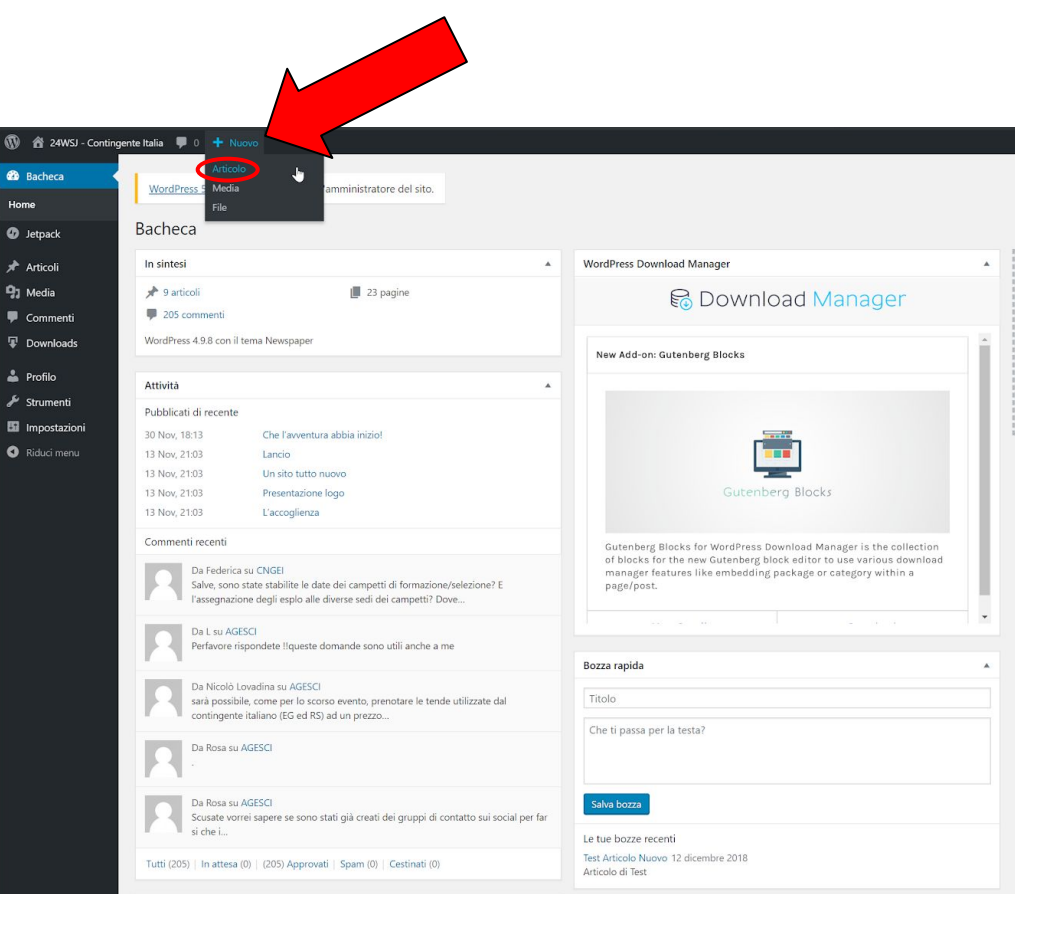

#### Si aprirà la pagina dedicata alla scrittura dell'articolo Inserite il titolo e il testo dell'articolo scritto

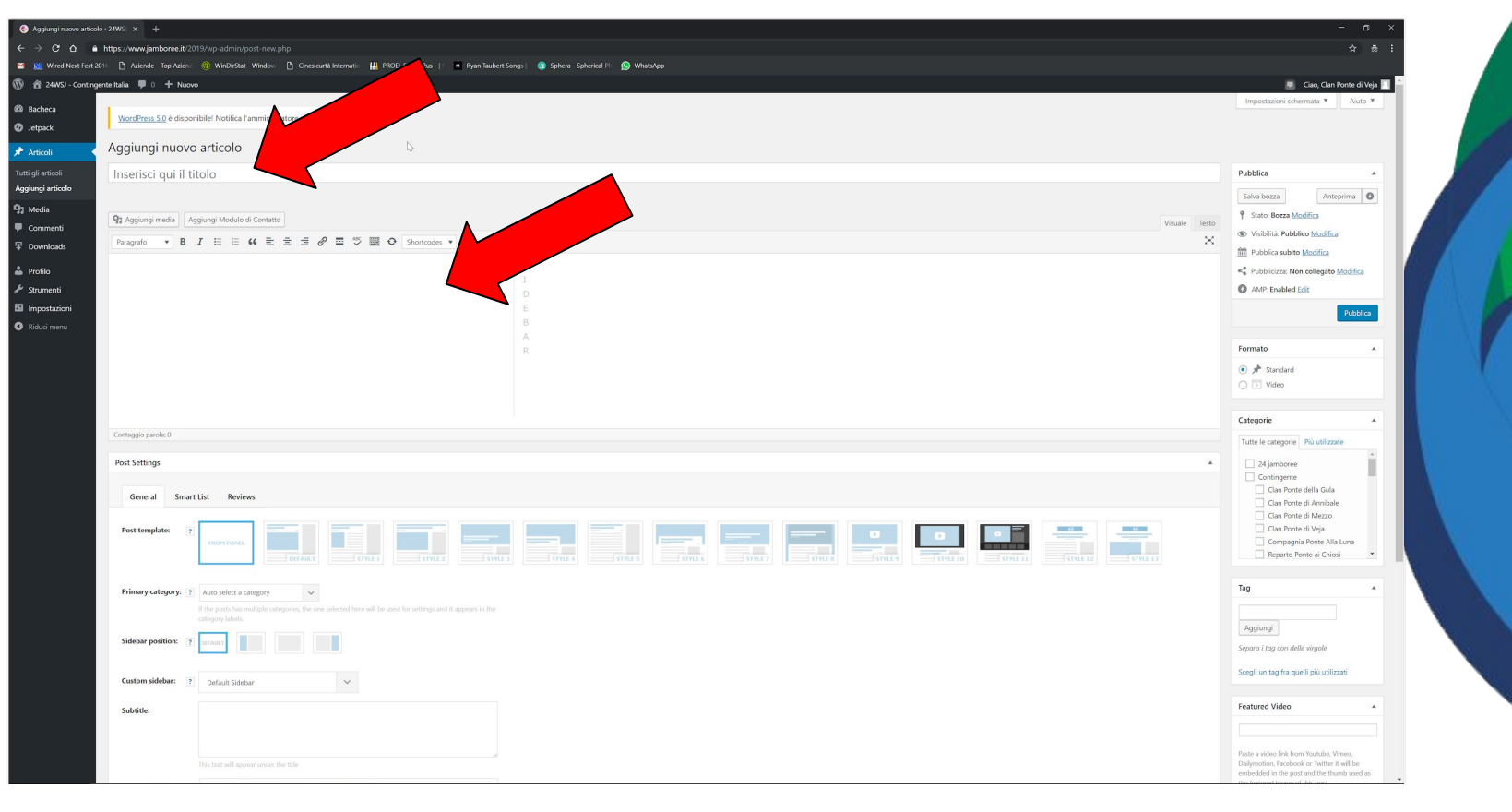

## Una volta scritto titolo e testo **dovete** inserire le categorie

| igi nuovo articolo |                                                                                                    |                                          | - ø ×                                                                                                    |
|--------------------|----------------------------------------------------------------------------------------------------|------------------------------------------|----------------------------------------------------------------------------------------------------|
| c o 🔹              | https://www.jamboree.it/2019/wp-admin/post-new.php                                                                   |                                          | ☆ 층 :                                                                                                    |
| ired Next Fest 20  | 216 🗈 Aziende – Top Azienci 🛞 WinDirStat - Window 🕒 Ginesicurtà Internatio 🏨 PROEL Foabsr2us - J 🛛 💌 Ryan Taubert Sc | ngs   💩 Sphera - Spherical Pi 🔊 WhatsApp |                                                                                                    |
| /SJ - Continge     | ente Italia 📮 0 🕂 Nuovo                                                                                              |                                          | 💻 Ciao, Clan Ponte di Veja 📃 🦳                                                                                                    |
| 8                  | WordPress 5.0 è disponibile! Notifica l'amministratore del sito.                                                     |                                          | Impostazioni schermata 🔻 Aiuto 👻                                                                                                    |
|                    | Aggiungi nuovo articolo                                                                                              |                                          |                                                                                                    |
|                    | Articolo di prova                                                                                                    |                                          | Pubblica 🔺                                                                                                    |
| lo                 | Permalink: https://www.jamboree.it/2019/2018/12/12/prova-categorie/ Modifica                                         |                                          | Salva bozza Anteprima 🔘                                                                                                    |
|                    | 🔁 Aggiungi media 🛛 Aggiungi Modulo di Contatto                                                                       | Visuale Testo                            | 9 Stato: Bozza Modifica                                                                                                    |
|                    | Paragrafo 🔹 B I 🗄 🗄 🖆 🗮 🖆 🖉 🧮 🍄 📰 🗢 Shortcodes 💌                                                                     | ×                                        | Visibilità: Pubblico Mod                                                                                                    |
|                    | Testo di prova                                                                                                    | S                                        | Pubblica subito Modifi                                                                                                    |
|                    |                                                                                                    |                                          | AMP: Enabled Edit                                                                                                    |
| i i                |                                                                                                    | E                                        | Sposta nel cestino                                                                                                    |
|                    |                                                                                                    | B                                        |                                                                                                    |
|                    |                                                                                                    | R                                        | Formato                                                                                                    |
|                    |                                                                                                    |                                          | ● ★ Standard                                                                                                    |
|                    |                                                                                                    |                                          |                                                                                                    |
|                    |                                                                                                    |                                          | Categorie 🔺                                                                                                    |
|                    | Conteggio parole: 3                                                                                                  | Bozza salvata alle 1538.54.              | Tutte le categorie Più utilizzate                                                                                                    |
|                    | Post Settings                                                                                                    |                                          | Reparto Ponte Pietra                                                                                                    |
|                    |                                                                                                    |                                          |                                                                                                    |
|                    | General Smart List Reviews                                                                                           |                                          | Reparto Ponte Vecchio                                                                                                    |
|                    |                                                                                                    |                                          |                                                                                                    |
|                    |                                                                                                    |                                          |                                                                                                    |
|                    | Primary category: ?? Auto select a category                                                                          |                                          | Tag                                                                                                    |
|                    | If the posts has multiple categoins, the one subjects here will be used for settings and it appears in the           |                                          |                                                                                                    |
|                    | category labels.                                                                                                    |                                          | Aggiungi                                                                                                    |
|                    | Sidebar position: ? arraut                                                                                           |                                          | Separa i tag con delle virgole                                                                                                    |
|                    | Custom sidebar: ? Docum Sidebar                                                                                      |                                          | Scegli un tag fra quelli più utilizzati                                                                                              |
|                    | VEDBRARK                                                                                                    |                                          | Featured Video                                                                                                    |
|                    | Subtitle:                                                                                                    |                                          | reatured video                                                                                                    |
|                    |                                                                                                    |                                          |                                                                                                    |
|                    | This text will appear under the title                                                                                |                                          | Paste a video link from Youtube, Vimeo,<br>Dailymotion, Facebook or Twitter it will be<br>embedded in the post and the thumb used as |

## Passaggio 4 bis

Le categorie da spuntare sono **2** 

La categoria **Diario di viaggio** 

e la categoria con il <u>nome della vostra unità</u>

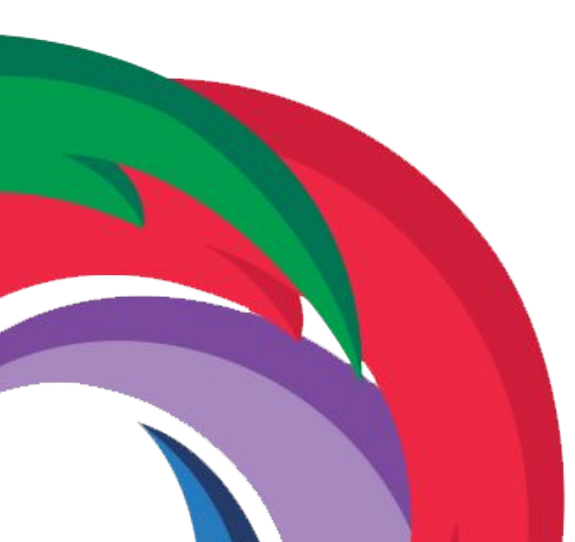

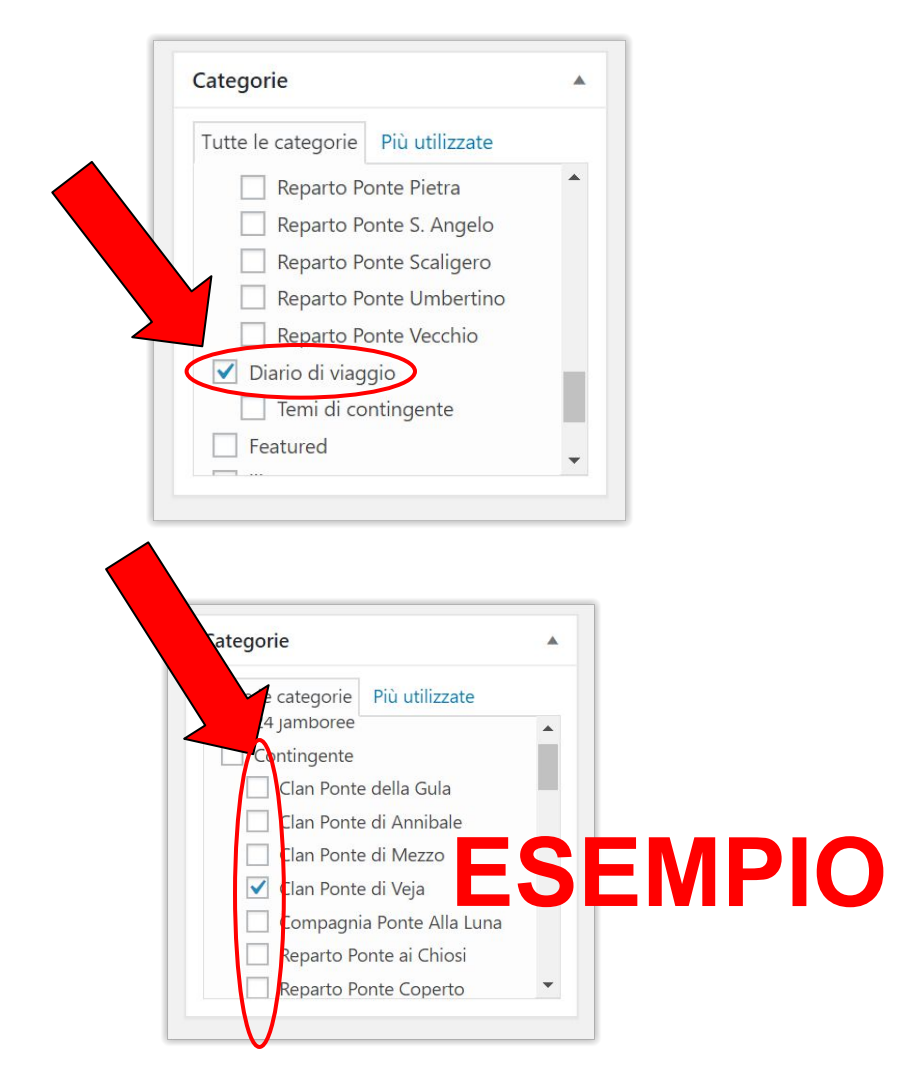

Una volta inserite le categorie **dovete** inserire un'immagine da usare come copertina dell'articolo, scorrendo in basso nella pagina trovate a destra il tasto per inserirla

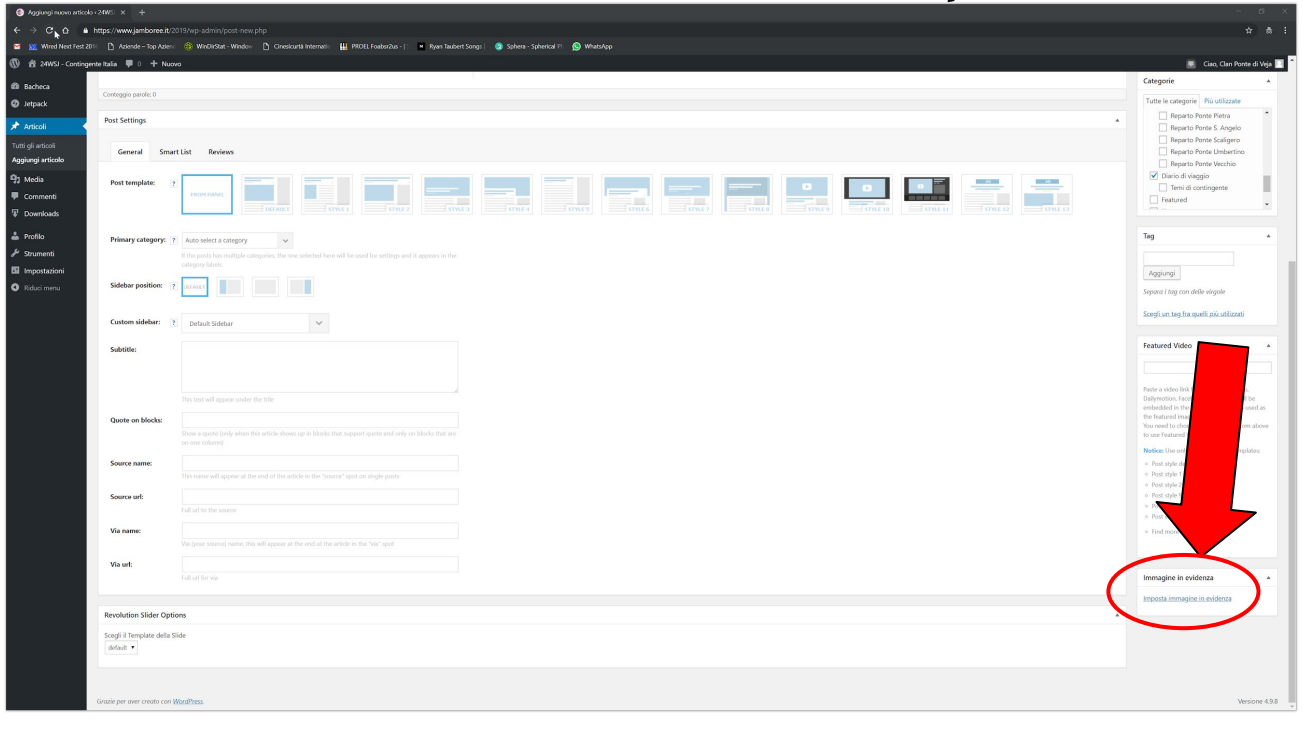

## Passaggio 5 bis

ilascia i file qui dentro per ca

nmagine in evic

Vi si aprirà la finestra per caricare il file dell'immagine, una volta caricato lo troverete nella scheda "libreria media" **Selezionatelo** e cliccate sul tasto "Imposta immagine in evidenza"

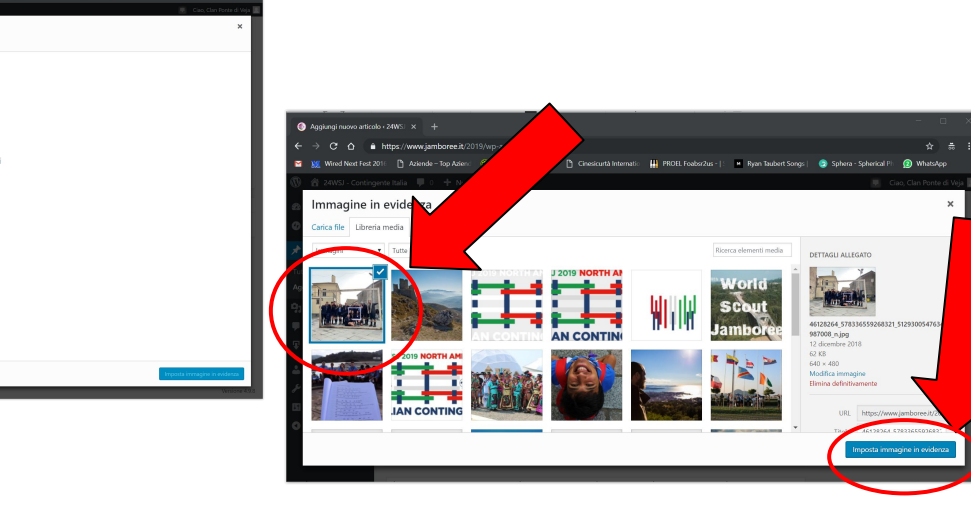

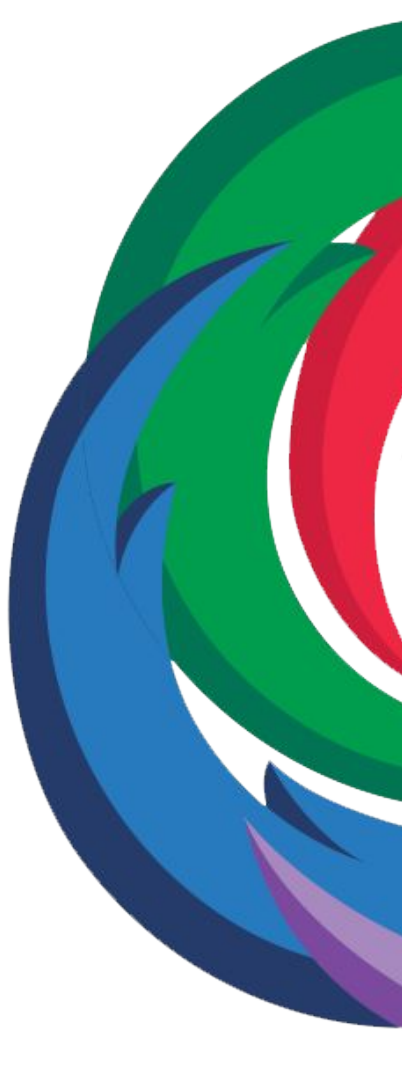

Dopo aver caricato la copertina potete finalmente pubblicare l'articolo, tornate in cima alla schermata e cliccate il tasto pubblica

| ovo articolo < 24WS   × +                                                                                |                                                                                                    | - ø ×                                                                                           |  |
|----------------------------------------------------------------------------------------------------|----------------------------------------------------------------------------------------------------|-------------------------------------------------------------------------------------------------|--|
| https://www.jamboree.it/2019/wp-admin/post-new.php                                                       |                                                                                                    |                                                                                                 |  |
| ext Fest 2016 🗈 Aziende – Top Aziend 😚 WinDirStat - Window 🕒 Cinesicurtà Internatio 🛄 PROEL Foabsr2us    | -  : 🖷 Ryan Taubert Songs   💩 Sphera - Spherical Pi 🐚 WhatsApp                                                 |                                                                                                 |  |
| Contingente Italia 🛡 0 🕂 Nuovo                                                                           |                                                                                                    | 💻 Ciao, Clan Ponte di Veja 🔟                                                                    |  |
| WordPress 5.0 è disponibile! Notifica l'amministratore del sito.                                         |                                                                                                    | Impostazioni schermata 🔻 Aiuto 🔻                                                                |  |
| Aggiungi nuovo articolo                                                                                  |                                                                                                    |                                                                                                 |  |
| Articolo di prova                                                                                        |                                                                                                    | Pubblica 🔺                                                                                      |  |
| Permalink: https://www.jamboree.it/2019/2018/12/12/prova-categorie/ Modifica                             |                                                                                                    | Salva bozza Anteprima 🔘                                                                         |  |
| Ot Acciunci media Acciunci Medulo di Contatto                                                            | Agglungi media Agglungi Modulo di Contatto                                                                     |                                                                                                 |  |
|                                                                                                    |                                                                                                    |                                                                                                 |  |
| Paragrafo V B I = = = = 0 = V = V Shortco                                                                | As <b>x</b>                                                                                                    | Pubblica subito Modifica                                                                        |  |
| Testo di prova                                                                                           | S                                                                                                    | Pubblicizza: Non collegato Modifica                                                             |  |
|                                                                                                    |                                                                                                    | AMP: Enabled Edit                                                                               |  |
|                                                                                                    | E<br>B                                                                                                    | osta nel cestino                                                                                |  |
|                                                                                                    |                                                                                                    | Formato                                                                                         |  |
|                                                                                                    |                                                                                                    | standard                                                                                        |  |
|                                                                                                    |                                                                                                    | O D Video                                                                                       |  |
|                                                                                                    |                                                                                                    |                                                                                                 |  |
|                                                                                                    |                                                                                                    | Categorie 🔺                                                                                     |  |
| Conteggio parole: 3                                                                                      | Bozza salv                                                                                                    | ata alle 15:38:54.<br>Tutte le categorie Più utilizzate                                         |  |
| Post Settings A                                                                                          |                                                                                                    | Reparto Ponte Pietra                                                                            |  |
| General Smart List Reviews                                                                               |                                                                                                    | Reparto Ponte S. Angelo Reparto Ponte Scaligero Reparto Ponte Umbertino Reparto Ponte Umbertino |  |
| Post template:                                                                                           |                                                                                                    | Diario di Viaggio Temi di contingente Featured                                                  |  |
| Primary category: ? Auto select a category V                                                             |                                                                                                    | Tag 🔺                                                                                           |  |
| If the posts has multiple categories, the one selected here will be used for setting<br>category labels. | and a second second second second second second second second second second second second second second second |                                                                                                 |  |
|                                                                                                    |                                                                                                    | Aggiungi                                                                                        |  |
|                                                                                                    |                                                                                                    | Separa i tag con delle virgale                                                                  |  |
| Custom sidebar: 🝸 Default Sidebar 🗸 🗸                                                                    |                                                                                                    | Scegli un tag fra quelli più utilizzati                                                         |  |
| Subtitle:                                                                                                |                                                                                                    | Featured Video                                                                                  |  |
|                                                                                                    |                                                                                                    |                                                                                                 |  |
|                                                                                                    |                                                                                                    | Constant and data finds former Manutakan Million                                                |  |
| This text will appear under the title                                                                    |                                                                                                    | Dailymotion, Facebook or Twitter it will be<br>embedded in the post and the thumb used as       |  |